## Adding OHSP and Level II Training ("Working with the IACUC") courses to an Existing CITI Account

- 1. Log in to CITI at <u>www.citiprogram.org</u>
- 2. Click "View Courses" next to University of Louisville

| Welcome, Tegan<br>Add Institutional Affiliation<br>Register as Independent Learner                                                                                                    |                                                                                  | 7<br>Courses<br>Completed | O<br>CE Credits<br>Purchased | 10<br>Months of<br>Membership |
|----------------------------------------------------------------------------------------------------|----------------------------------------------------------------------------------|---------------------------|------------------------------|-------------------------------|
|                                                                                                    |                                                                                  |                           |                              |                               |
| Institutional Cours                                                                                                    | es                                                                               |                           |                              |                               |
| Institutional Courses are available to learners who have ar<br>more subscribing institutions. If an institution with which y<br>listed, you may want to <u>add an affiliation</u> . If you are no lor<br>listed institution, you may want to <u>remove an affiliation</u> . | n affiliation with one or<br>you are affiliated is not<br>nger associated with a |                           |                              |                               |
| University of Louisville                                                                                                    | View Courses                                                                     | K                         |                              |                               |
| Would you like to affiliate with another Institution?                                                                                                    | Add Affiliation                                                                  |                           |                              |                               |
| Would you like to remove an existing affiliation?                                                                                                    | Remove Affiliation                                                               |                           |                              |                               |

3. Scroll down to the very bottom of the page. Click "Add a Course" under the Learner Tools for University of Louisville.

**CITI** PROGRAM

| <br>Add a Course                            |  |
|---------------------------------------------|--|
| <u>Remove a Course</u>                      |  |
| <u>View Previously Completed Coursework</u> |  |
| <u>Update Institution Profile</u>           |  |
| <u>View Instructions Page</u>               |  |
| <u>Remove Affiliation</u>                   |  |
|                                             |  |

| SUPPORT                  | LEGAL                     |
|--------------------------|---------------------------|
| 888.529.5929             | Accessibility             |
| 8:30 a.m. – 7:30 p.m. ET | Copyright                 |
| Monday – Friday          | Privacy and Cookie Policy |
| Contact Us               | Terms of Service          |
|                          |                           |

4. Select "I know what I need to take, just show me the full menu of courses" and click "Next."

| LOG IN                           | LOG IN THROUGH MY INSTITUTION       | REGISTER |
|----------------------------------|-------------------------------------|----------|
| CITI - Learner Registration      |                                     |          |
| Steps: 1 2 3 4 5 6 7             |                                     |          |
| * indicates a required field.    |                                     |          |
| * How would you like to re       | gister for courses?                 |          |
| Choose one answer                |                                     |          |
| I know what I need to take, just | at show me the full menu of courses |          |
| Guided Registration              |                                     |          |

5. Scroll down to "Animal Use – Researchers:" heading and select "Occupational Health and Safety Training for Animal Handlers" and "Working with the IACUC" – this is the Level II Training course.

|               | GCP - SBR Advanced Refresher                                                   |
|---------------|--------------------------------------------------------------------------------|
|               | Device Only                                                                    |
|               | Animal Use - Researchers:                                                      |
|               | Level I                                                                        |
| $\rightarrow$ | Occupational Health and Safety Training for Animal Handlers                    |
| $\rightarrow$ | Working with the IACUC                                                         |
|               | Post-Procedure Care of Mice and Rats in Research: Minimizing Pain and Distress |
|               | Wildlife Research                                                              |
|               | Aseptic Surgery                                                                |
|               | Post-Approval Monitoring                                                       |
|               | Animal Use - IACUC:                                                            |
|               | Essentials for IACUC Members                                                   |
|               | IACUC Community Member                                                         |
| [             | ٦.                                                                             |

7. Scroll to the bottom of the page and click "Next."

8. You will be redirected to your courses page and the newly added course will be listed under the Courses Ready to Begin. Simply click "Start Now" to begin the course.

**Note:** You may have other courses listed in this section that were added by other UofL Departments (e.g., "HIPAA Privacy"). Be sure to select the correct *IACUC* course.

| Research governed by Export Controls                                         |              |
|------------------------------------------------------------------------------|--------------|
| 0 / 1 modules completed                                                      | Start Now    |
| University of Louisville<br>Working with the IACUC<br>Stage 1 - Basic Course | Not Eligible |

- 9. When you finish reading each module, you will see a link to a quiz (if there is a quiz for the section) or an option to continue to the next section at the bottom of the page. You will need to take all of the quizzes offered to complete the course.
  - Leonard, Ellis P. 1968. Fundamentals of Small Animal Surgery. Philadelphia, PA: W.B. Saunders.
  - McCredie, John A., and Gerald P. Burns, eds. 1986. *Basic Surgery*. New York: MacMillan Publishing Company.
  - National Research Council. 2011. *Guide for the Care and Use of Laboratory Animals, Eighth Edition*. Washington, DC: National Academies Press.
  - U.S. Department of Agriculture (USDA), Animal and Plant Health Inspection Service (APHIS). 2017. "Animal Welfare Act." Accessed February 23, 2018.

Original Release: August 2008 Last Updated: March 2018

| This module has a quiz. |               |  |
|-------------------------|---------------|--|
| Return to Gradebook     | Take the Quiz |  |

 When you finish a quiz, you can scroll to the bottom of the page where you will have the option to "Return to Gradebook" or "Review Module/Retake Quiz" (if you do not score at least 80%).
 Once you've successfully passed the quiz, click "Return to Gradebook."

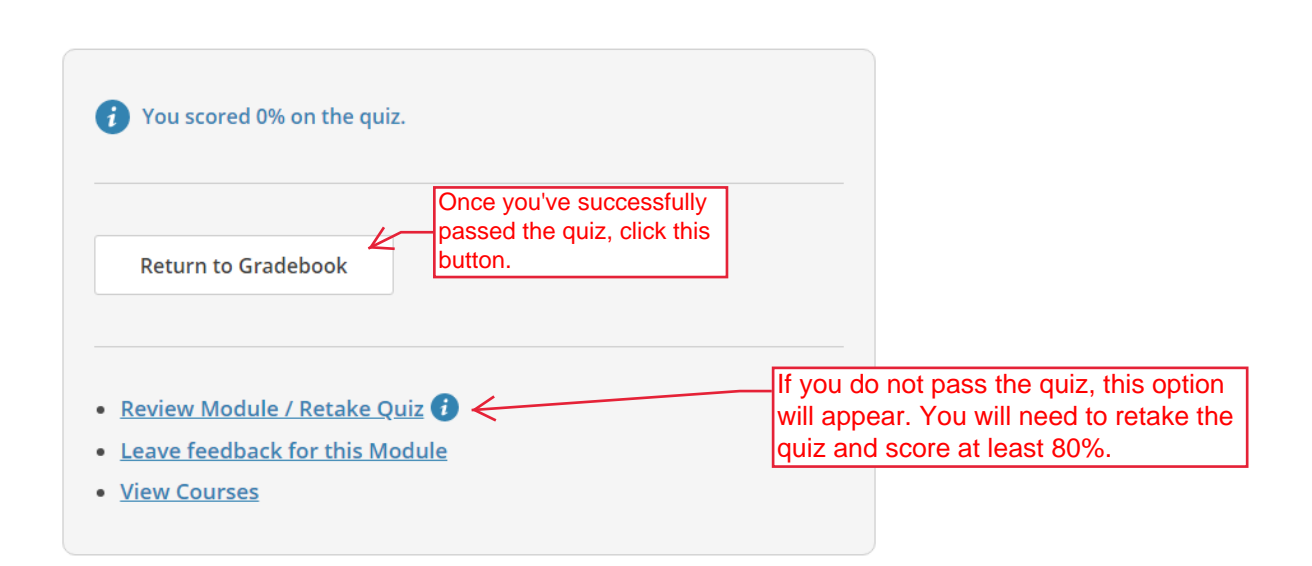

11. The gradebook will show you all of the modules in the course. Ensure that you have completed all of the modules and scored at least 80% for every quiz to complete Level II Training.

**Required Modules** 

| Modules                                                                         | Completed   | Score |        |
|---------------------------------------------------------------------------------|-------------|-------|--------|
| About the IACUC (ID 17661)                                                      | 02-Apr-2019 | 100%  | Review |
| Biomedical Research at the University of Louisville (ID 19356)                  | 09-Dec-2018 | 100%  | Review |
| Federal Laws, Policies, and Guidelines (ID 17662)                               | 09-Dec-2018 | 100%  | Review |
| Making Changes to an Approved Animal Use Protocol (ID 17667)                    | 09-Dec-2018 | 100%  | Review |
| Personnel and Their Welfare (ID 17665)                                          | 09-Dec-2018 | 100%  | Review |
| Planning Research and Completing the Protocol Form (ID 17663)                   | 09-Dec-2018 | 100%  | Review |
| Procedures: Surgery, Antibody Production, and Blood Collection (ID 17664)       | 09-Dec-2018 | 100%  | Review |
| Reporting Animal Use Concerns (ID 17668)                                        | 09-Dec-2018 | 100%  | Review |
| Special Animal Welfare Considerations (ID 17666)                                | 09-Dec-2018 | 100%  | Review |
| Working with the IACUC: Introduction (ID 17660) (There is no quiz for this one) | 28-Mar-2019 | -     | Review |

## **Accessing Course Records**

Training records <u>automatically update</u> in iRIS within 1-2 days of course completion. If you need to demonstrate completion of a course faster than that, you can access your records through CITI and email your completion certificate to the IACUC Office.

When you finish the last module in the course, you will have an option to "View Post-Course Completion Options." Through this link, you can access your records, provide course feedback, and purchase additional courses.

You can also access your records by clicking "Records" at the top of the page. Records is displayed at the top of every page while you are logged in. A list of all of your completed courses will be provided. Click "View-Print-Share" under "Completion Record" for "Working with the IACUC" and/or "Occupational Health and Safety Training for Animal Handlers."

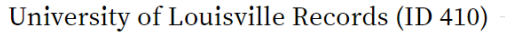

| Stage        | Record<br>ID | Passing<br>Score | Your<br>Score | Start<br>Date | Completion<br>Date | Expiration<br>Date | Gradebook | Completion<br>Record |
|--------------|--------------|------------------|---------------|---------------|--------------------|--------------------|-----------|----------------------|
| Basic Course | 28160828     | 80%              | 98%           | 06-Nov-2018   | 09-Dec-2018        | 08-Dec-2021        | View      | View-Print-Share     |

| Stage        | Record<br>ID | Passing<br>Score | Your<br>Score | Start<br>Date | Completion<br>Date | Expiration<br>Date | Gradebook | Completion<br>Record |
|--------------|--------------|------------------|---------------|---------------|--------------------|--------------------|-----------|----------------------|
| Basic Course | 28252429     | 80%              | 95%           | 30-May-2018   | 09-Dec-2018        | 08-Dec-2021        | View      | View-Print-Share     |

Reducing Pain and Distress in Laboratory Mice and Rats (ID 21894)

Click "Copy Link" under Completion Certificate. Copy the link provided and paste it into an email to iacuc@louisville.edu. Working with the IACUC

## Name Stage Completion Date Expiration Date Expiration Date Expiration Date Tegan Tulloch 1 - Basic Course 09-Dec-2018 08-Dec-2021 28160828 Completion Reports are transcripts of your course work, and include all quiz scores. Part 1 shows scores 'Trozen' at the time you completed and paused the course. Part 2 reflects scores for any subsequent quiz attempts. Completion Certificates are 'diplomas' that reflect course voir your quiz results, or posting online.